## CARA MENJALANKAN PROGRAM

- 1. Install Aplikasi Visual Basic 6.0 pada computer. Aplikasi ini berfungsi untuk membuat Rekaman Suara.
- Install Aplikasi Visual Basic 6.0 ini berjalan pada computer Windows 34 bit.
- Aplikasi Pengolahan Suara ini Rekaman bisa Menggunakan Microphone dan bisa juga Direkam langsung tanpa Menggunakan Microphone.
- Silahkan membuka Aplikasi Media Pengolahan Suara ini akan berjalan dengan baik.
- Setelah Masuk Ke dalam Aplikasi Media Pengolahan Suara ini Klik Run Agar Proses Perekam bisa Menampilkan form Menu Utama Perekam Suara.
- 6. Jika sudah Membuka form halaman utama Proses Perekam ini klik Berkas pilih Rekam suara.
- 7. Setelah klik Berkas maka akan muncul Menu Perekam klik Device Pilih Microphone Conexant SnartAudio.
- 8. Setelah pilih Microphone Conexant SnartAudio Save Data dan pilih sampler centan tombol Stereo.
- Setelah centan tombol Stereo Ke Pengaturan Efek Pilih efek Echo dan Langsung melakukan Rekaman Tekan Tombol Recording
- 10. Pada saat Proses Rekaman selesai Tekan Stop dan cek hasil Rekaman di Berkas dan klik Buka Berkas Wav file.